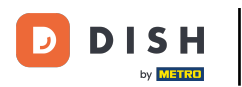

## Primul pas este să vă conectați la Google Business Profile Manager.

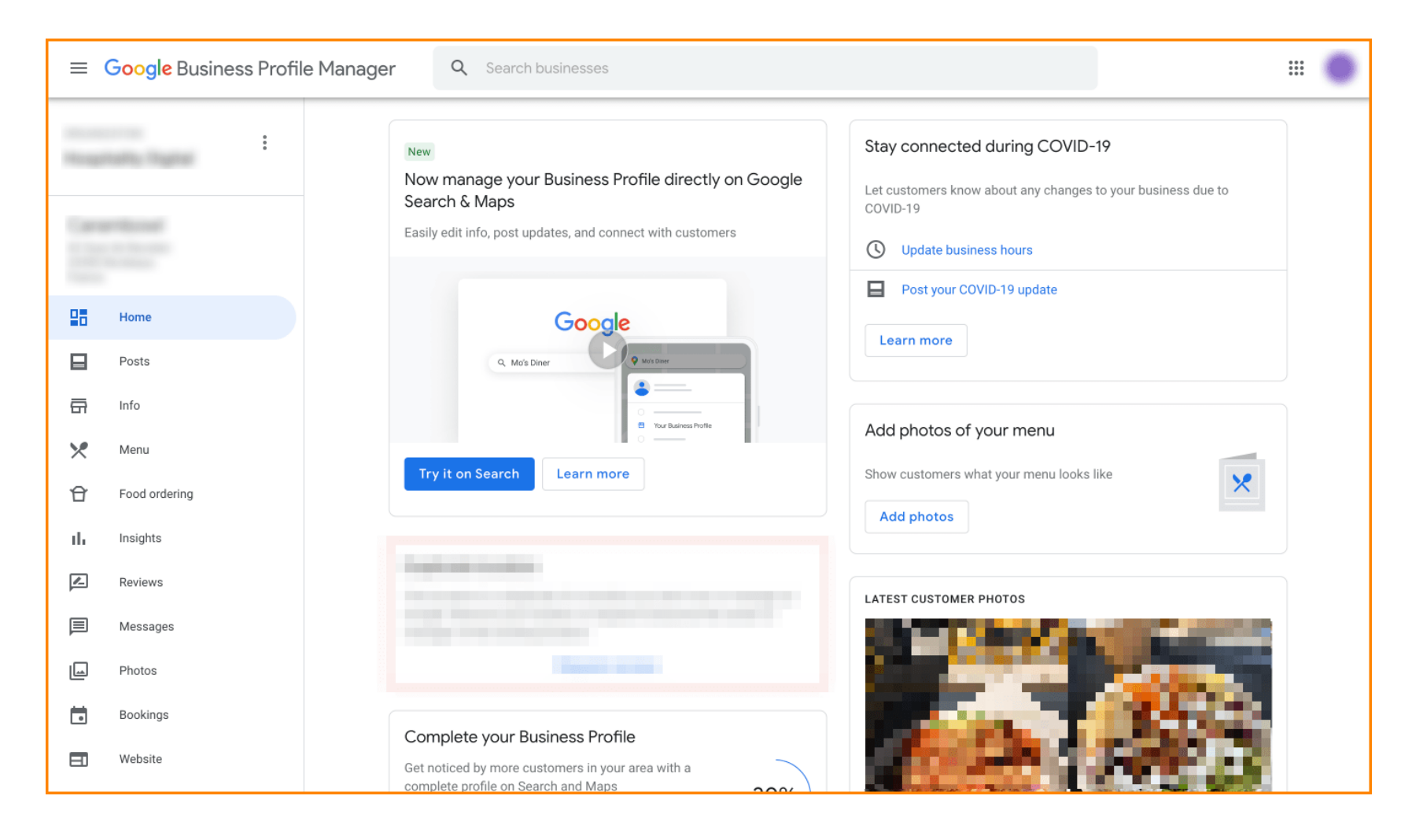

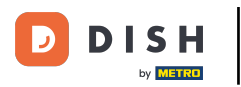

## Faceți clic pe Comandă alimente.

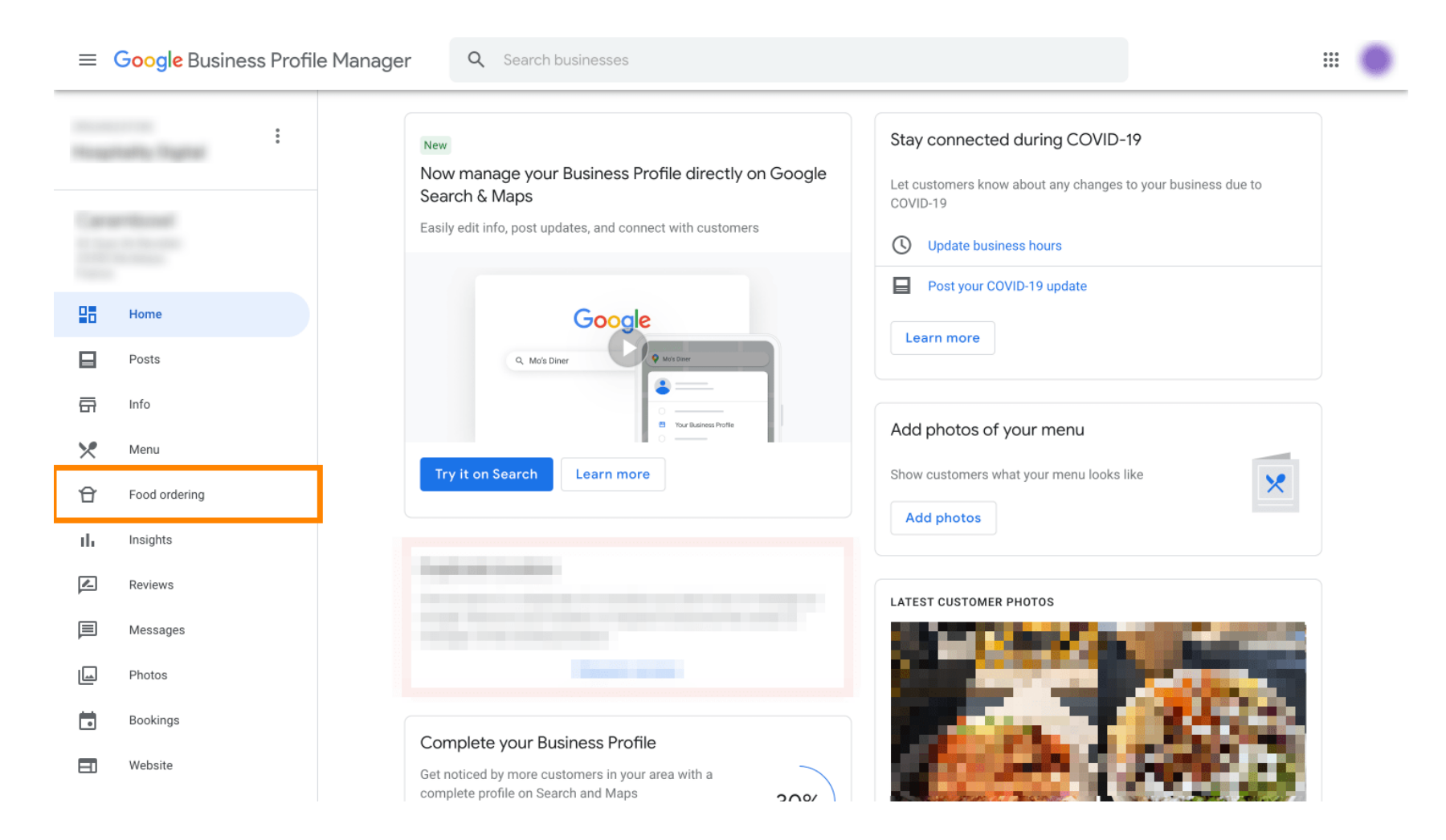

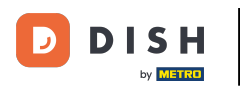

Aici puteți gestiona comanda online de alimente pe google. Selectați "orderdirect" pentru Ridicare și livrare.

| ≡ Google Business Profile Manager        | Q Search businesses                                                                                                    | # <b>0</b> |
|------------------------------------------|----------------------------------------------------------------------------------------------------|------------|
| Respondence Topper                       | Manage online food ordering on Google<br>Manage how customers place online food orders from your Business Profile on Google Search and<br>Maps                                                                                                    |            |
| Image: Home   Image: Posts   Image: Info | Order online   Your "Order online" button     Order online   Button is on     Order online   Select your preferred Order with Google providers     Select your preferred provider for pickup or delivery. Your preferences will be labeled on your profile. Learn more |            |
| Food ordering                            | Provider · Clear selection Pickup Delivery                                                                                                    |            |
| Reviews                                  | Lieferando.de                                                                                                    |            |
| ■ Messages                               | Manage your "Place an order" link                                                                                                    |            |
| 🖾 Photos                                 | Ordering link*                                                                                                    |            |
| Website                                  | Place an order Select service options offered at this link *                                                                                                    |            |
| Create an ad                             | 0 Offers pickup Offers delivery                                                                                                    |            |
| Businesses                               | Add new link                                                                                                    |            |
| 😥 Settings                               |                                                                                                    |            |
| ③ Support                                | ©2022 Google - Terms - Privacy Policy - Content Policy - Help                                                                                                    |            |

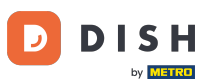

Sub linkul "Gestionați comanda" puteți adăuga adresa URL a magazinului dvs. web și puteți selecta opțiunile de servicii pe care le oferă linkul făcând clic pe el.

| =        | Google Business Profi  | file Manager                                                                                                    | <b>Q</b> Search busine | esses                                                                                                    |                                                         |                                                                   |                   |           |  |
|----------|------------------------|----------------------------------------------------------------------------------------------------|------------------------|----------------------------------------------------------------------------------------------------|---------------------------------------------------------|-------------------------------------------------------------------|-------------------|-----------|--|
|          | nation fragmant        |                                                                                                    |                        |                                                                                                    | Manage online foo<br>Manage how customers place<br>Maps | od ordering on Google<br>online food orders from your Business Pr | ofile on Google S | earch and |  |
|          | Home<br>Posts<br>Info  |                                                                                                    | Conde                  | Your "Order online" button<br>Button is on<br>Select your preferred Order with Google providers<br>Select your preferred provider for pickup or delivery. Your<br>preferences will be labeled on your profile. Learn more |                                                         |                                                                   |                   |           |  |
| ×<br>₽   | Menu<br>Food ordering  |                                                                                                    |                        |                                                                                                    |                                                         | Provider · Clear selection                                        | Pickup            | Delivery  |  |
| ılı<br>Ø | Insights<br>Reviews    |                                                                                                    |                        |                                                                                                    |                                                         | ieferando.de                                                      | 0                 | 0         |  |
|          | Messages<br>Photos     | Manage your "Place an order" link<br>View and manage custom menu links that let customers place<br>orders through other online ordering pages or apps. Learn more |                        |                                                                                                    |                                                         |                                                                   |                   |           |  |
| ⊡<br>8+  | Website                |                                                                                                    |                        | Control ministric Control ministric   Image: A structure Matter structure   Place an order Select service options offered at this link *                                                                                  |                                                         |                                                                   |                   |           |  |
| ۸        | Create an ad           |                                                                                                    |                        |                                                                                                    | ¢                                                       | Add new link                                                      | very              |           |  |
| ۳<br>ا   | Businesses<br>Settings |                                                                                                    |                        |                                                                                                    |                                                         |                                                                   |                   |           |  |
| 0        | Support                |                                                                                                    |                        |                                                                                                    | ©2022 Googl                                             | e - Terms - Privacy Policy - Content F                            | olicy - Help      |           |  |

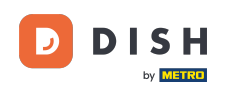

Acum reveniți la Managerul profilului dvs. de afaceri Google și asigurați-vă că comanda de alimente este activată.

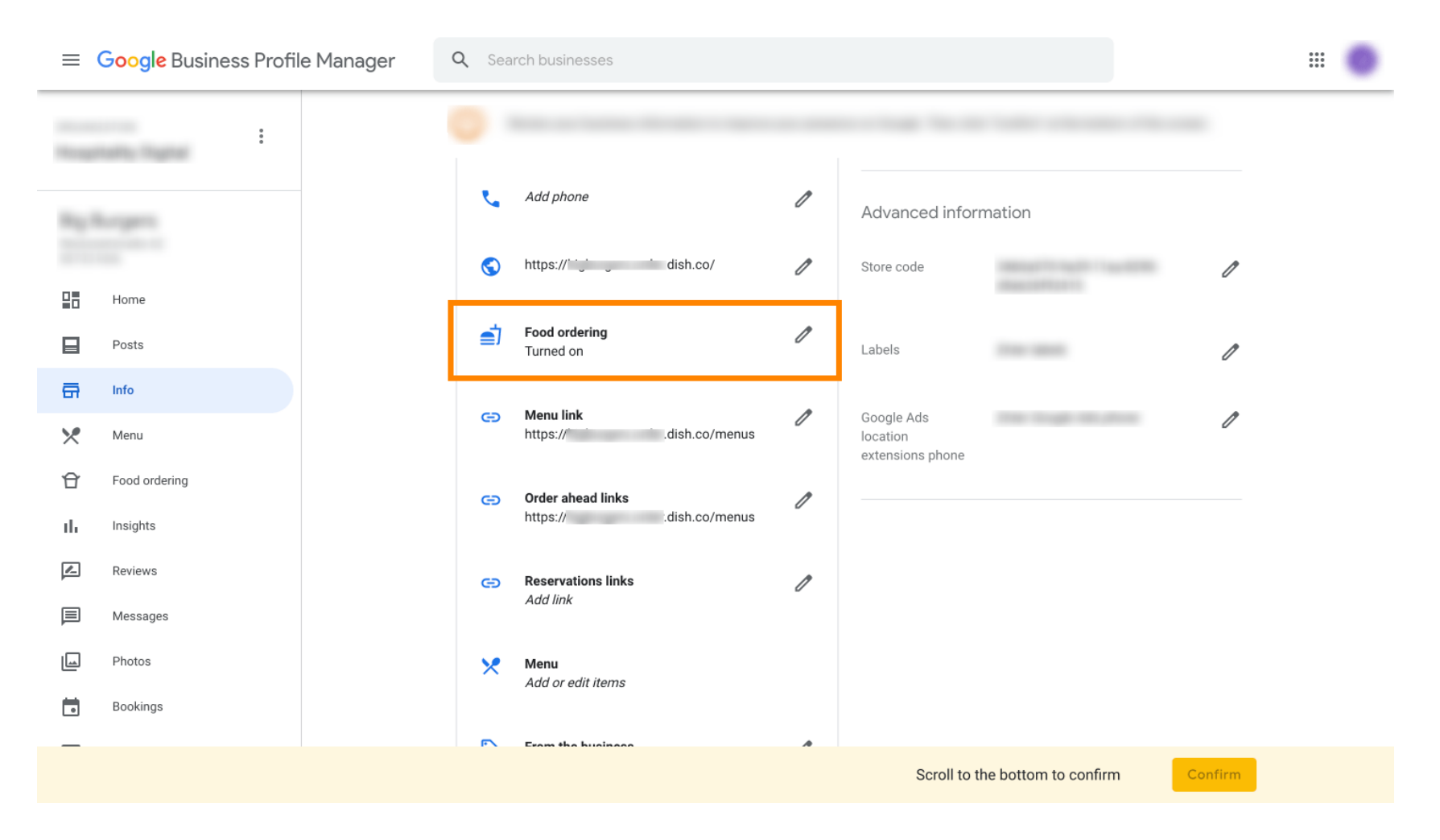

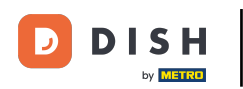

Dacă aveți mai mulți parteneri care comandă alimente, puteți marca partenerul preferat făcând clic pe pictograma creion.

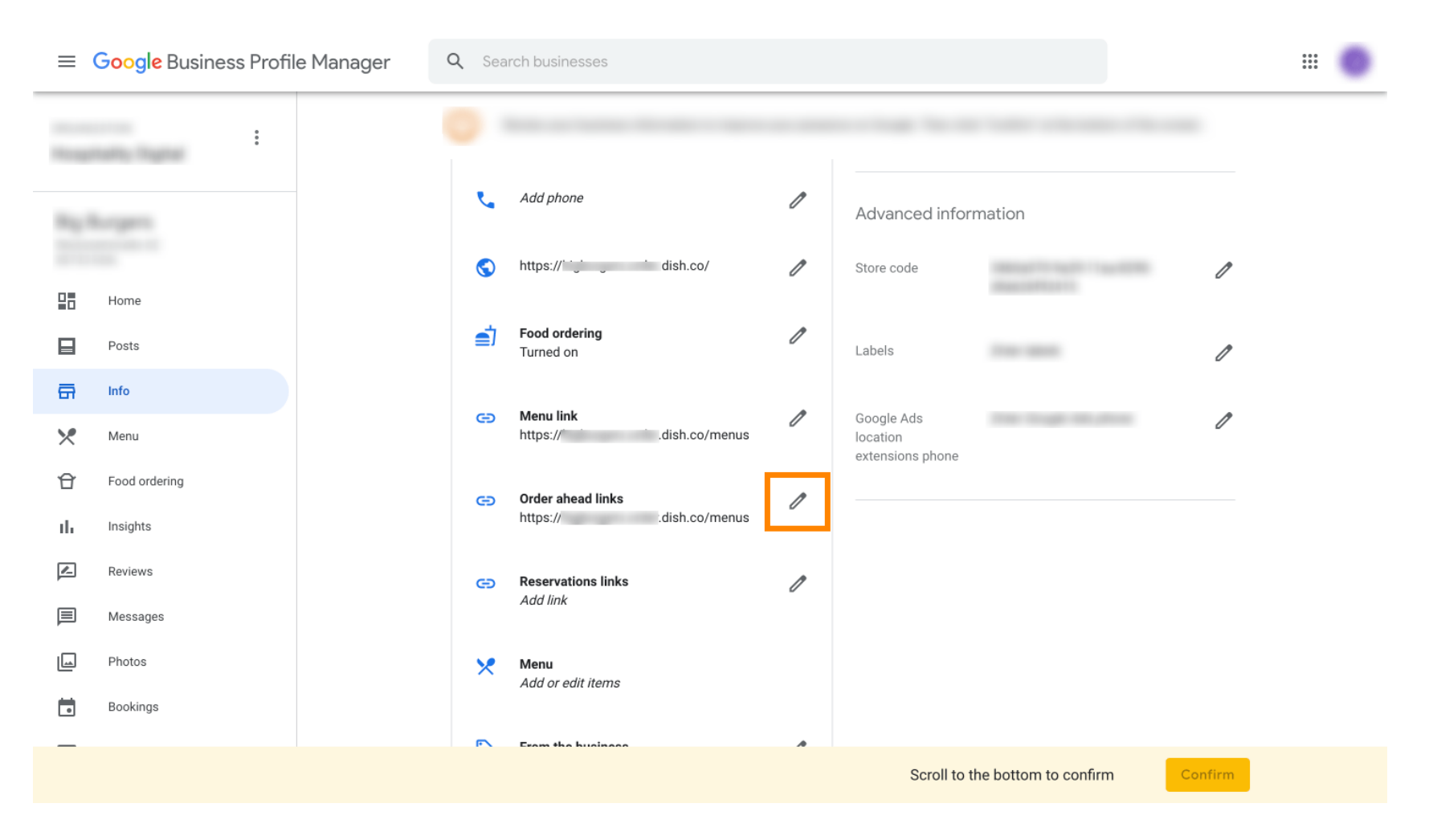

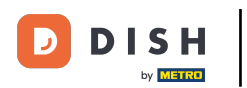

## Nu faceți clic pe pictograma stea pentru a marca linkul favorit ca preferat.

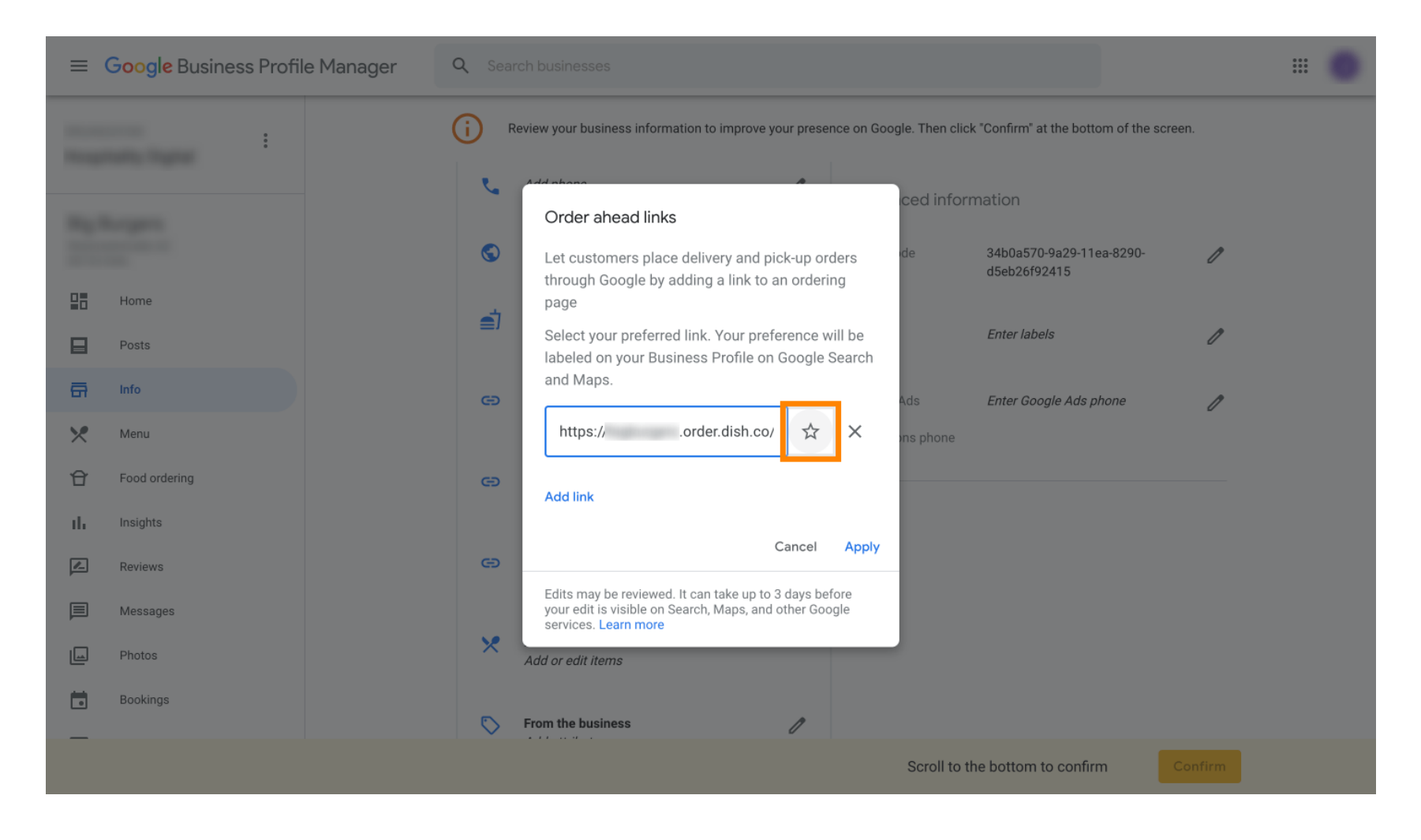

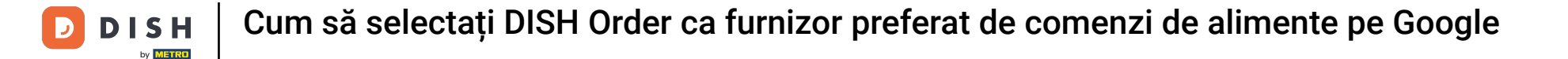

## Pentru a fi în siguranță, selectați pe Aplicare . Gata, ai terminat.

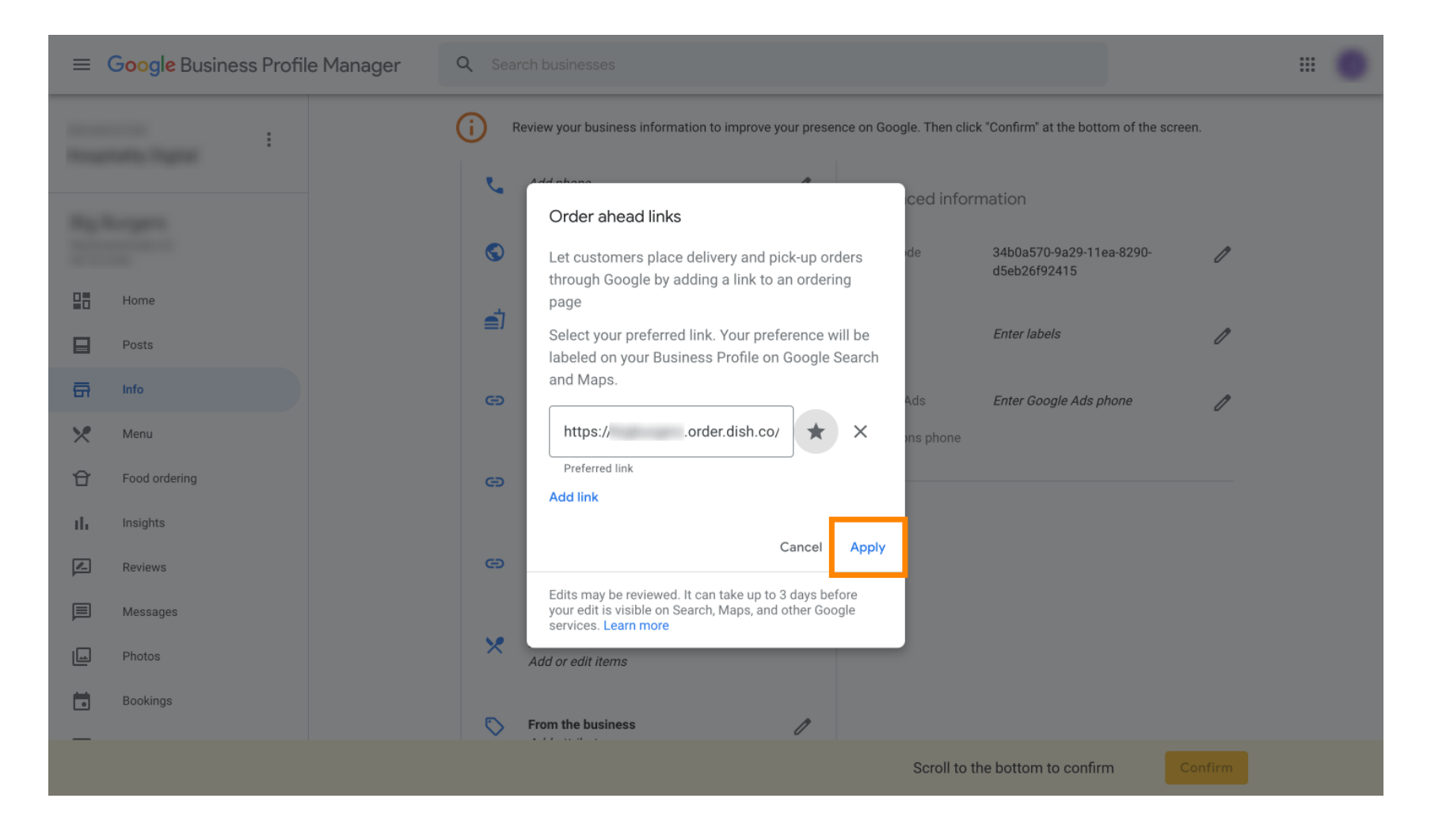

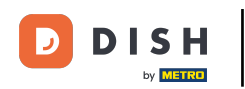

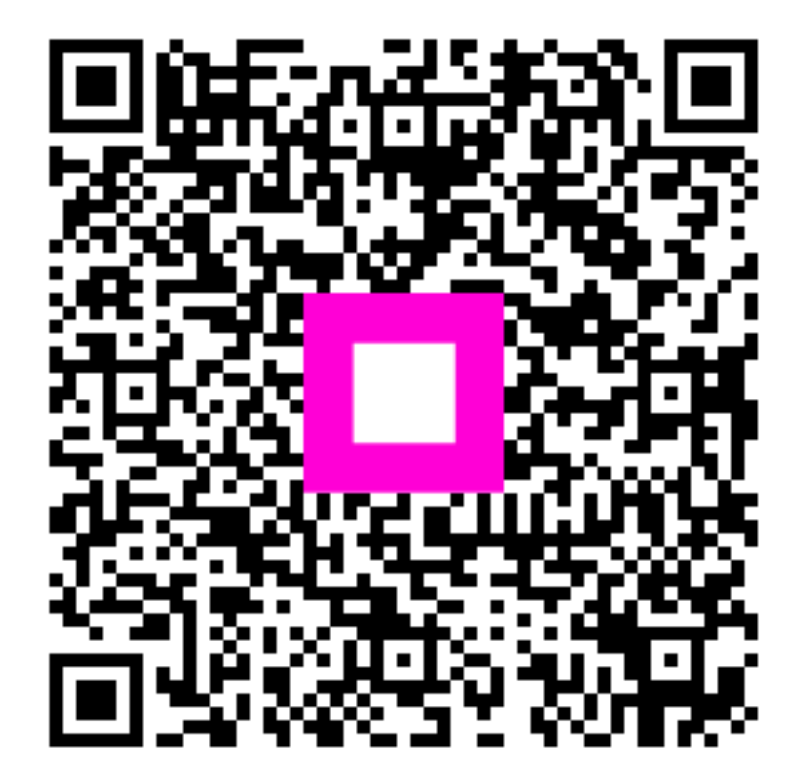

Scanați pentru a accesa playerul interactiv